# <sup>오피스키퍼</sup> 소프트웨어 설치 매뉴얼

"사내 IT 자산관리 부터 개인정보보호 까지 오피스키퍼가 완벽히 지켜드리겠습니다."

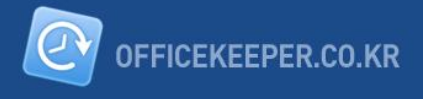

# 목 차

| [. 관리자 최초 등록           | 2  |
|------------------------|----|
| I. 관리자 로그인             | 3  |
| ▥.조직도 설정               | 4  |
| 1. 자동 설정(엑셀 입력 방식)     | 4  |
| 2. 수동 설정               | 6  |
| 3. 통합 계정 비밀번호 초기화      | 7  |
| Ⅳ. 에이전트 배포             | 8  |
| 1. 설치 전 체크사항           | 8  |
| 2. 에이전트 설치 옵션          | 8  |
| 3. 메일 설치               | 9  |
| 4. 수동 설치1              | .0 |
| 5. 설치 후 체크사항1          | .1 |
| V. 설치 시 장애 발생 및 조치 방법1 | .2 |
| 1. 인터넷에 연결되어 있지 않음1    | .2 |
| 2. 잘못된 사용자 정보 입력1      | .3 |
| 3. 계약해지 시 에이전트 삭제1     | .3 |

# < 에이전트 설치 사양 >

| 운영체제 | Windows XP(32bit), Windows Vista(32/64bit), Windows 7(32/64bit),<br>Windows 8(32/64bit), Windows 8.1(32/64tbi) |
|------|----------------------------------------------------------------------------------------------------|
| CPU  | Intel(R) Pentium III 이상                                                                                        |
| 메모리  | 512MB 이상의 시스템 메모리                                                                                              |
| 저장공간 | 최소 1GB의 여유공간이 있는 하드 드라이브                                                                                       |

# I. 관리자 최초 등록

웹 브라우저를 이용하여 오피스키퍼 관리자 홈페이지에 접속합니다. \* 관리자 홈페이지 주소 : <u>http://acts3.officekeeper.co.kr</u>

접속 후 상단 오른쪽에 "관리자 최초 등록"을 클릭합니다.

"관리자 최초등록" 화면에서 오피스키퍼 시리얼번호, 관리자 ID, 관리자 E-mall, 비밀번호 입력 후 등록버튼을 클릭합니다.

※ 시리얼번호는 오피스키퍼 소프트웨어 인증서에 표기되어 있습니다.

| (전) (전교요의 30)<br>오피스키퍼 | <sup></sup> 안전하고 간편한 지<br>PC 시큐                                                       | #인정보, IT 자신관리 오피스키퍼가 완벽히 지켜드리<br>니리티 솔루션 오피스                                | <u>ਗੋਲੋਰੇਪਰ."</u><br><b>_7 <u></u>ਸ </b> |  |
|------------------------|---------------------------------------------------------------------------------------|-----------------------------------------------------------------------------|------------------------------------------|--|
|                        | 관리자 로그인                                                                               | 관리자 최초등록                                                                    | 오피스키퍼 홈페이지                               |  |
|                        | 본 화면은 유료고객 전용 페이지이며, 최초                                                               | 등록 후 로그인 화면으로 이동합니다.                                                        |                                          |  |
|                        | • 시리얼번호<br>• 관리자 ID<br>• 관리자 E-mail                                                   | • 비밀번호<br>• 비밀번호 확인                                                         | 등록                                       |  |
|                        | 관리자 페이지는 승인 받은 관리자에 한해<br>오피스키퍼 고객지원 센터에 문의 바랍니다                                      | 접속할 수 있으며, 관리자 아이디 또는 비밀번호 분실<br>1,1661-5975 (평일 : 09시 ~ 18시   토,일,공휴일 : 휴무 | Al<br>-)                                 |  |
|                        | ○ 서비스 바로가기                                                                            |                                                                             |                                          |  |
|                        | SW 설치 매뉴얼           DOWNLOAD                                                          | 관리자 매뉴얼 개인정보검사 매뉴<br>DOWNLOAD DOWNLOAD                                      | 얼 문자 원격지원 바로가기<br>《 REMOTE SUPPORT       |  |
|                        |                                                                                       |                                                                             | 매뉴일이 열리지 않을경우<br>PDF 뷰어 다운로드 링크 >        |  |
|                        | <b>고객지원</b> : 1661-5975 (평일 09:00 ~ 18:00   토.일.<br>[서울] 서울 강남구 대치동 966-5 신사2빌딩 5층 [I | 공휴일 : 휴무)   <b>개인정보 처리방쳠 안내</b><br>대전] 대전 유성구 관평동 1359 한신S <b>메</b> 카 604호  | 💽 오피스키퍼 🖑 JIRANSOFT                      |  |

# II. 관리자 로그인

웹브라우저를 이용하여 오피스키퍼 관리자 홈페이지에 접속합니다. ※ 관리자 홈페이지 주소 : <u>http://acts3.officekeeper.co.kr</u>

"관리자 최초 등록" 화면에서 등록한 관리자 ID와 비밀번호를 입력 후 로그인 버튼을 클릭합니다.

| (이 아이아 20<br>오피스키퍼 | "안전하고 간편한 개인정보, IT 자산관리 오피스키퍼가 완벽히 지켜드리겠습니다."<br>PC 시큐리티 솔루션 오피스키퍼             |                                                                           |                                        |  |  |  |
|--------------------|--------------------------------------------------------------------------------|---------------------------------------------------------------------------|----------------------------------------|--|--|--|
|                    | 관리자 로그인                                                                        | 관리자 최초등록                                                                  | 오피스키퍼 홈페이지                             |  |  |  |
|                    | 관리자 페이지에 접속합니다.                                                                |                                                                           |                                        |  |  |  |
|                    | · 아<br>· 비                                                                     | 이디 로<br>길번호 로                                                             | <b>그</b> 인                             |  |  |  |
|                    | 관리자 페이지는 승인 받은 관리자에 (<br>오피스키퍼 고객지원 센터에 문의 바람                                  | 반해 접속할 수 있으며, 관리자 아이디 또는 비밀번호<br>[니다. 1661-5975 (평일 : 09시 ~ 18시   토,일,공휴일 | 분실 시<br>: 휴무)                          |  |  |  |
|                    | 서비스 바로가기                                                                       |                                                                           |                                        |  |  |  |
|                    | SW 설치 매뉴얼<br>DOWNLOAD 구                                                        | 관리자 매뉴얼 71인정보검사<br>DOWNLOAD DOWNLOAD                                      | 매뉴얼 문가 원격지원 바로가기 REMOTE SUPPORT        |  |  |  |
|                    |                                                                                |                                                                           | 배뉴얼이 열리지 않을경우<br>1905 PDF 뷰어 다운로드 링크 > |  |  |  |
|                    | <b>고격지원</b> : 1661-5975 (평일 09400 ~ 18400   토<br>[서울] 서울 강남구 대치동 966-5 신사2빌딩 5 | .일,공휴일 : 휴무)   <b>개인정보 처리방쳠 안내</b><br>출 [대전] 대전 유성구 관평동 1359 한신S메카 604호   | 🕑 হম্রাএগল 🖑 JIRANSOFT                 |  |  |  |

※ 관리자 아이디/비밀번호 분실 시 고객지원(1661-5975)으로 연락 주시면 초기화 가능합니다.

#### III. 조직도 설정

상단의 "설정" 버튼 클릭 후 왼쪽 메뉴의 "조직도 설정"을 클릭합니다. 조직도 설정을 통해 그룹과 사원을 등록하여야 에이전트 배포가 가능합니다.

조직도 설정은 엑셀 양식을 통해 한번에 자동으로 설정하는 방식과 수동으로 설정하는 방식이 있 습니다.

※ 사원은 이름은 중복될 수 있으나(동명이인일 경우) 이메일을 중복해서 입력할 수 없습니다.※ 이메일은 오피스키퍼 모든 사용자에 대하여 중복될 수 없습니다.

#### 1. 자동 설정(엑셀 입력 방식)

| 시리얼 번호 LO15060589                                              | 요약보고서                                               | 현황보고서                                 | 월간보고서                             |             | 관리자 센터          |
|----------------------------------------------------------------|-----------------------------------------------------|---------------------------------------|-----------------------------------|-------------|-----------------|
| 관리자 센터<br>조직도 관리<br>조직도 사람                                     | 조직도 설정 <u>조직도 액셀 입력</u>                             | ]                                     |                                   |             | 검색              |
| · <u>소역도 열정</u>                                                |                                                     | 부서/이름                                 |                                   | 관리자(ID)     | E-mail          |
| * 그럼 걸음<br>                                                    | 🚘 지란지교소프트                                           |                                       |                                   |             |                 |
| - 공급 개공 같은                                                     | 📴인 사람                                               |                                       |                                   |             |                 |
| 관리자 메느                                                         | <sup>8</sup> 인사A                                    |                                       |                                   | -           | 인사A@e-mail.com  |
| . 에이저트 배포                                                      | 🍽 마케팅팀                                              |                                       |                                   |             |                 |
| · 데이는드 베노<br>. 고지 시하선저                                         | ቆ마케팅A                                               |                                       |                                   | -           | 마케팅A@e-mail.com |
| • 이지지 않을 이                                                     | ☞개발팀                                                |                                       |                                   |             |                 |
| · 걸림에갈 일정                                                      | ቆ개발A                                                |                                       |                                   | -           | 개발A@e-mail.com  |
| , 어디아트 공기                                                      | ቆ개발B                                                |                                       |                                   | -           | 개발B@e-mail.com  |
| • UUIUE 5A                                                     | ◪️영업팀                                               |                                       |                                   |             |                 |
| 🐼 임시 비밀변호 발급                                                   | <u>&amp;</u> 영업A                                    |                                       |                                   | -           | 영업A@e-mail.com  |
| ■ 에이진트 설치현황 → 김이선스 구매수량 (100) → 조작도 응폭인왕 (5) 대 ▲ 메이저트 설립 (1) 대 | 알마두세요!<br>• '조직도 엑셀 입력'은 조직도의<br>• 조직도에서 부사/사원의 이름: | 사원 정보를 한번에 액셀에 입<br>을 선택하면 조직도 정보를 변경 | 력하며 추가. 수정, 석제, 부서미동<br>할 수 있습니다. | 을 할 수 있습니다. |                 |

1) 조직도 설정 화면에서 "조직도 엑셀 입력"을 클릭합니다.

2) 클릭하면 아래와 같은 "조직도 엑셀 입력"화면이 나타나며 "양식 다운로드"를 클릭하면 조직도 구성을 위한 엑셀 양식의 파일로 다운로드 받을 수 있습니다.

| 조직도 설정 <u>조직도</u> | 엑셀 입력 닫기 |
|-------------------|----------|
|                   | 🚺 엑셀파일찾기 |
| 양식 다운로드           | 입력하기     |

3) "엑셀파일찾기" 버튼을 클릭하면 파일선택 화면이 보여지며 조직도 파일을 선택합니다.

4) 선택 후 "입력하기" 버튼을 클릭하면 조직도 정보가 자동으로 입력되고 모두 입력되면 자동으로 "조직도 설정" 화면이 바뀌게 됩니다.

| 소식노 | 설성 | 조직도 | 엑셀 입력 | 닫기 |
|-----|----|-----|-------|----|
|     |    |     |       |    |

| C:\fakepath\조직도양식.xls | X | 엑셀파일찾기 |
|-----------------------|---|--------|
| 양식 다운로드               |   | 입력하기   |

5) 엑셀 양식을 이용하여 조직도를 쉽게 관리할 수 있습니다.

#### -. 현재 조직도(그룹 및 사원)가 다운받은 엑셀파일에 반영되어 있어 사원의 추가/ 수정/ 삭제가 가능합니다.

< 오피스키퍼 조직도 엑셀 입력 작성 안내 >

1. 사원 추가 : 추가하고자 하는 사원의 부서, 이름, E-mail를 차례로 입력하세요. (AB,C 열) 입력한 부서가 기존에 등록된 부서가 아닐 경우에는 부서가 자동으로 등록됩니다.

2. 사원 삭제 : 삭제하고자 하는 사원의 '수정내용'에 '삭제'를 입력해주세요. (D열)

3. 사원 정보 수정 : 수정하고자 하는 사원의 '수정여부'에 '수정'을 입력하고, 변경할 사원의 부서, 이름, E-mail을 입력하세요. (수정여부 :D열, 부서/이름/E-mail:E,F,G열) 부서/이름/E-mail 중에 변경할 정보만 적으시면됩니다.

4. 부서의 추가/삭제 : 사원을 추가할 때, 등록되지 않는 부서를 입력하면 자동으로 부서가 등록됩니다. 엑셀에 입력된 내용을 모두 처리 후, 소속된 사원이 없는 부서는 자동 삭제됩니다.

| 부서(A열), 이름(B열), E-mail(C열)은 필수 입력사항입니다. |      |              | 수정내용<br>※사원 정보를 삭제하거나 수정<br>하고자 할때 작성해주십시오. | 정보수정내용<br>※사원의 정보(부서/이름<br>오. | ./이메일)를 수정하. | 고자 할때 작성해주십시 |
|-----------------------------------------|------|--------------|---------------------------------------------|-------------------------------|--------------|--------------|
| 부서                                      | 이름   | E-mail       | 수정내용(수정/삭제)                                 | 부서                            | 이름           | E-mail       |
| 지란지교소프트 > 인사팀                           | 인사A  | 인 사 A@e-mail |                                             |                               |              |              |
| 지란지교소프트 〉마케팅팀 🦳                         | 마케팅A | 마케팅A@e-mail  |                                             |                               |              |              |
| 지란지교소프트 > 개발팀 📃                         | 개발A  | 개발A@e-mail   |                                             | 2                             |              |              |
| 지란지교소프트 > 개발팀                           | 개발B  | 개발B@e-mail   |                                             |                               |              |              |
| 지란지교소프트 > 영업팀                           | 영업A  | 영업 A@e-mail  |                                             |                               |              |              |

① 현재 조직도에 등록된 사용자의 부서, 이름, 이메일이 표시됩니다.

-. 조직도에 사용자가 없는 경우 표시되지 않습니다.

#### ※ 사용자 추가시 아래와 같이 정보를 입력하면 됩니다.

a. 부서

- 회사 이름 뒤에 구분기호(>)입력 후 하위 그룹을 입력합니다.

- 연속적으로 구분기호(>)를 통해 하위 그룹의 하위 그룹을 표기할 수 있습니다.

예) 회사명 > 개발팀 > A팀

- 회사명은 조직도의 맨 상단에 표시되어 있으며 회사명을 정확히 입력해 주셔야 합니다.

b. 이름 : 해당 부서의 사용자 이름을 입력합니다.

C. 이메일 : 해당 부서의 사용자 이메일을 입력합니다.

② 기존에 등록되어 있는 사용자의 정보를 수정하거나 삭제할 수 있습니다.

a. 수정

- 아래와 같이 "수정"이라고 입력하고 변경할 정보를 입력하면 조직도에서

해당 사용자의 정보가 변경됩니다.

| 지란지교소프트 > 인사팀 | 인사A | 인사A@e-mail | 수정 | 지란지교소프트 > 마케팅팀 | 마케팅B | 마케팅B@e-mail |  |
|---------------|-----|------------|----|----------------|------|-------------|--|
|---------------|-----|------------|----|----------------|------|-------------|--|

- 수정할 내용은 부서, 이름, E-mail중 변경하고자 하는 내용만 입력하면 됩니다.

b. 삭제

#### - 아래 와 같이 "삭제"라고 입력한 사용자는 조직도에서 삭제됩니다.

| 지란지교소프트 > 마케팅팀 마케팅A 마케팅A@e-mail | 삭제 |  |  |
|---------------------------------|----|--|--|
|---------------------------------|----|--|--|

#### 2. 수동 설정

#### 1) 그룹 및 사원 등록

| 🎏지란지교소프트 🖶 🖃 🐁                | 🎏 지란지교소프트 🖝 💻 🐁       |
|-------------------------------|-----------------------|
| ●그룹 등록 ○사원 등록<br>그룹명<br>추가 횟소 | · 그림 등록 · ④ 사원 등록<br> |

#### 2) 그룹 및 사원 정보 수정

그룹 선택 후 🚵 버튼을 클릭하여 그룹 이동 및 그룹 명을 수정할 수 있습니다.

🚘인사팀 🐳 🗕 🐁

| 소속 | 지란지교소프트 🔹 > 인사팀    |          |
|----|--------------------|----------|
|    | 📝 그룹이동후 해당 위치로 화면을 | 을 이동합니다. |
|    |                    |          |

사원 선택 후 🚵 버튼 클릭하여 그룹 이동 및 사용자 이름을 수정할 수 있습니다.

| 🥗 인 AFA 😑 🐁 |                |           |       |
|-------------|----------------|-----------|-------|
|             |                |           |       |
| 미름          | 인사A            |           |       |
| e-mail      | 인사A@e-mail.com |           |       |
| 그룹          | 지란지교소프트 🗸 인    | 사팀 🗸      |       |
|             | ☑ 그룹미동 후 해당 위치 | 로 화면을 이동합 | LICI. |
| 통합 계정 (ID)  | tonny          | 비밀번호 초기회  | ił    |
|             |                | <u>수정</u> | 취소    |

#### 3) 그룹 및 사원 삭제

그룹 선택 후 ➡ 버튼 클릭하여 두 가지 방식으로 삭제 할 수 있습니다.
. 그룹 및 소속된 모든 사용자를 삭제 / 그룹 내 사용자를 선택하여 삭제.

|                 | '글개발팀 🖶 😑 🐁                 |                     |
|-----------------|-----------------------------|---------------------|
|                 | ⑦ '개발팀' 및 소속된 모든 항목을 삭제합니다. |                     |
|                 |                             | <u>삭제 취소</u>        |
|                 | ቆ개발A                        |                     |
|                 | ♣ 개발B                       |                     |
| 사원 선택 후 🖻 버튼 클릭 | 하여 사원을 삭제할 수 있습니다.          |                     |
|                 | '개발A'을 삭제합니다.               | <u>확인</u> <u>취소</u> |
|                 |                             |                     |

# 3. 통합 계정 비밀번호 초기화

| 🚨 인 사A 😑 🐁 |                |               |
|------------|----------------|---------------|
|            |                |               |
| 미를         | 인사A            | ]             |
| e-mail     | 인사A@e-mail.com |               |
| 그룹         | 에스원PS 🗸 인사팀    | ~             |
|            | ☑ 그룹이동 후 해당 위치 | 로 화면을 이동합니다.  |
| 통합 계정 (ID) | tonny          | 비밀변호 초기화      |
|            |                | <u> 수정</u> 취소 |

- ① 사용자의 통합 계정 비밀번호를 초기화 할 수 있습니다.
  - -. 초기화된 비밀번호는 임시(랜덤)로 부여됩니다.
  - -. 임시 비밀번호는 에이전트의 통합 계정 관리에서 변경하시기 바랍니다.

|                                                            | (은) UERSION 3.0<br>오피스키퍼                                                                                                    | ×                |   |
|------------------------------------------------------------|----------------------------------------------------------------------------------------------------|------------------|---|
|                                                            |                                                                                                    |                  |   |
|                                                            | 설치정보 : C15060589_M42_P2                                                                                                    |                  |   |
|                                                            | 정책정보 : 오피스키퍼 동작 중                                                                                                    | <u>정책 업데이트</u>   |   |
|                                                            | 버전정보 : \/15070700                                                                                                    | <u>버전 업데이트</u>   |   |
|                                                            | 회사정보 : 지란지교소프트<br>(만료일 2111-11-11)                                                                                                    |                  |   |
| <ul> <li>PC방범관리</li> <li>개인정보검사</li> <li>파일보안과리</li> </ul> | 직원정보 : 인 사A<br>(통합계정: tonny)<br>(이 메일: 인 사 A@e-mail.com)                                                                                                    | 2 <u>통합계정 관리</u> |   |
| ·····································                      |                                                                                                    |                  |   |
| 0 오피스키퍼 성보                                                 | Q 3<br>2015 COPYRIGHTI(C) ALL RIGHTS RESERVED O                                                                                                    | CEKEEPER S       |   |
| 오피스키퍼 정보 화면에서                                              | '통합계정 관리'를 선택하면 사용자 비밀번                                                                                                    | 호를 변경할 수 있습니더    |   |
|                                                            |                                                                                                    |                  |   |
|                                                            |                                                                                                    |                  | - |
|                                                            |                                                                                                    |                  | - |
|                                                            | 존 통합계정 관리                                                                                                    |                  | - |
|                                                            | ×<br>통합계정 관리<br>• 통합계정은 PC방법관리 스마트폰 앱 로그인 시 사용됩니다.<br>• 관리자 권한 소지 시 통합계정을 통해 관리자 사이트를 접속할 수 있습니다.                                                                                                    |                  | - |
|                                                            | · 통합계정 관리           • 통합계정은 PC방법관리 스마트폰 앱 로그인 시 사용됩니다.           • 관리자 권한 소지 시 통합계정을 통해 관리자 사이트를 접속할 수 있습니다.           • 아이디                                                                                                    |                  | - |
|                                                            | 또         또           • 통합계정은 PC방법관리 스마트폰 앱 로그인 시 사용됩니다.           • 문합계정은 PC방법관리 스마트폰 앱 로그인 시 사용됩니다.           • 관리자 권한 소지 시 통합계정을 통해 관리자 사이트를 접속할 수 있습니다.           • 아이디           • 아이디           • 가존 비밀번 호                           |                  | - |
|                                                            | 또         통합계정 관리           • 통합계정은 PC방법관리 스마트폰 앱 로그인 시 사용됩니다.           • 관리자 권한 소지 시 통합계정을 통해 관리자 사이트를 접속할 수 있습니다.           • 라리다 권한 소지 시 통합계정을 통해 관리자 사이트를 접속할 수 있습니다.           • 아이디           • 기존 비밀번 호           • 비밀번 호 변경       |                  | - |
|                                                            | 호합계정 관리           • 통합계정은 PC방법관리 스마트폰 앱 로그인 시 사용됩니다.           • 관리자 권한 소지 시 통합계정을 통해 관리자 사이트를 접속할 수 있습니다.           • 아이디           • 아이디           • 이이디           • 비밀번호           • 비밀번호 확인                                            |                  | - |
|                                                            | *         • 5합계정 관리         • 5합계장은 PC방법관리 스마트폰 앱 로그인 시 사용됩니다.         • 라리자 관한 소지 시 통합계장을 통해 관리자 사이트를 접속할 수 있습니다.         • 아이디         • 아이디         • 이이디         • 기존 비밀번호         • 비밀번호 변경         • 비밀번호 확인             환료       취소 |                  |   |

# IV. 에이전트 배포

에이전트 배포는 메일 배포와 수동 배포 방식이 있습니다.

#### 1. 설치 전 체크사항

- 1) 사용자 PC의 인터넷 사용가능 여부 확인
- 2) 관리자 웹 페이지에서 조직도 설정여부 확인(사용자가 조직도에 등록되어야만 설치 가능)
- 3) 기존에 오피스키퍼가 설치되어 있는지 확인(설치되어 있더라도 다시 재설치 가능)

### 2. 에이전트 설치 옵션

| 시리얼 번호 LO15060589                     | 요약보고서                    | 현황보고서         | 월간보고서 |                     | 관리자 센터 |
|---------------------------------------|--------------------------|---------------|-------|---------------------|--------|
| 📄 관리자 센터                              | 메이전트 배포                  |               |       |                     |        |
| 조직도 관리                                | ▶ 메미전트 설치 옵션             |               |       |                     |        |
| ·조직도 설정 1                             |                          | 에러 TU DC 성취   |       |                     |        |
| • 그룹 설정                               |                          | 어디네이어물지       |       |                     |        |
| • 통합 계정 설정                            |                          |               |       |                     |        |
| • 관리자계정 보안설정                          | ▶ IP기반 에이전트 설치 <u>설정</u> | <u>된 IP달기</u> |       |                     |        |
| 관리자 메뉴 2                              | ● 확석하 ○ 비확석하             |               |       |                     |        |
| · <u>에이전트 배포</u>                      |                          |               |       |                     |        |
| • 공지사항설정<br>• 알림메일 설정                 | 위치:                      | IP:           |       | 71                  |        |
| 서비스 게시판 3                             | 의<br>위                   | λ <b>Ι</b>    |       | IP                  | 설정     |
| • 업데이트 공지                             | 민 인사                     | FEI           | 11    | 0, 110, 110, 1 ~ 10 | \$     |
|                                       | . 개별                     | E             | 110   | ,110, 110, 50 ~ 100 | \$     |
| ····································· |                          |               |       |                     |        |
|                                       |                          |               |       |                     | 삭제     |

🗐 에이전트 설치현황

① 사용자별 PC 설치수를 설정할 수 있습니다.

-.1인 1PC 설치 : 조직도에 추가된 사용자 정보로 1대의 PC에 설치시 다른 PC에는 설치 안됨

-.1인 여러 대 PC 설치 : 조직도에 추가된 사용자 정보로 여러 대의 PC에 중복으로 설치됨

※ 효율적인 PC보안 관리를 위해 1PC 1계정 설치를 권장합니다.

- ② 설정된 IP의 PC에만 에이전트가 설치할 수 있게 설정할 수 있습니다.
- -. IP를 추가되지 않은 상태에서 활성화 설정시 모든 PC에 에이전트를 설정할 수 없으니 활성화시는 에이전트를 설치할 PC의 IP를 추가하시기 바랍니다.
- ③ 에이전트를 설치할 PC의 IP를 추가 및 변경할 수 있습니다.

# 3. 메일 설치

| 시리얼 번호 LO15060589                     | 요약보고서                         | 현황보고서                             | 월간보고서 |                 | 관리자   | H 센터  |
|---------------------------------------|-------------------------------|-----------------------------------|-------|-----------------|-------|-------|
| 🚍 관리자 세터                              | 메이죄트 배포                       |                                   |       |                 |       |       |
| 조진도 관리                                | N 에이저트 세취 유세                  |                                   |       |                 |       |       |
| - 조진도 성적                              | 에비진트 설치 옵션                    |                                   |       |                 |       |       |
| · ㅗㄱㅗ ㄹㅇ<br>                          | ● 1만 1PC 설치 ○ 1만              | 여러 대 PC 설치                        |       |                 |       |       |
| · 토한 계정 섬정                            |                               |                                   |       |                 |       |       |
| • 관리자계정 보안설정                          | > IP기바 에이저트 선치 선정             | 되 IP보기                            |       |                 |       |       |
| 관리자 메뉴                                | · 비키는 헤이는드 물지 <u>문</u> 종      |                                   |       |                 |       |       |
| • 에이전트 배포                             | ● 활성화 ○ 비활성화                  |                                   |       |                 |       |       |
| <ul> <li>- 공지사항설정</li> </ul>          |                               |                                   |       |                 |       |       |
| • 알림메일 설정                             | 에이전트 다운로드 경로                  |                                   |       |                 |       |       |
| 서비스 게시판                               | https://shaalia.d2.affaaliaaa | en en la Gratell Gratell e br     |       |                 |       |       |
| • 업데이트 공지                             | Intps://checkouta.onicekeej   | per, cu, kry mistany mistan, prip |       |                 |       |       |
| (것 이지 비미배호 바그                         |                               |                                   |       |                 |       |       |
|                                       | > 에이전트 설치메일 보내기               |                                   |       |                 |       |       |
| 트 에이저트 성치형화                           | 그룹선택 : 지란지교소프트                | ⊑ ✔ ٧                             |       |                 |       |       |
| <ul> <li>▶ 라이션스 구매수량 (100)</li> </ul> | ○ 미설치 인원 ◉ 전체 인원              | <u>보기</u>                         |       |                 |       | 검색    |
| → 조직도 등록인원 (5) 대                      |                               | 부서/이름                             |       | E-mail          | 설치 현황 | 삭제 허용 |
| ▶ 에이전트 설치 (1) ⊡"                      | □ 지란지교소프트 > 인사팀               | > 인사A                             |       | 인사A@e-mail.com  | 설치    |       |
| ▶ 에이전트 미설치 (4) 13                     | □ 지란지교소프트 > 마케팅               | 팀 > 마케팅A                          |       | 마케팅A@e-mail.com | 미설치   |       |
| ▶ 라이선스 만료일 2111-11-11                 | □ 지란지교소프트 > 개발팀               | ∃ > 개발A                           |       | 개발A@e-mail.com  | 미설치   |       |
|                                       | □ 지란지교소프트 > 개발팀               | ↓ > 개발B                           |       | 개발B@e-mail.com  | 미설치   |       |
|                                       | □ 지란지교소프트 > 영업팀               | > 영업A                             |       | 영업A@e-mail.com  | 미설치   |       |
|                                       | 설치메일 보내기                      |                                   |       |                 |       |       |

에이전트 배포에서 에이전트 설치 메일을 전송할 사원을 선택 후 하단의 설치메일 보내기 버튼을 클릭하면 해당 사원의 이메일로 에이전트 설치 메일이 전송됩니다.

| 9 | [개발B 님] 오피스키퍼 설치안내메일             |
|---|----------------------------------|
|   | 안녕하세요.                           |
|   | 사내 IT자산관리 및 개인정보보호를 위해           |
|   | 오피스키퍼를 도입하여 운영하고자 하오니            |
|   | 임직원 여러분께서는 설치페이지로 이동하여 사용중인 컴퓨터에 |
|   | 오피스키퍼 프로그램을 설치하여 주시기 바랍니다.       |
|   | 감사합니다.                           |
|   |                                  |
|   | 설치페이지 바로가기                       |
|   | < 오피스키퍼 설치를 위한 발신전용 메일입니다. >     |

사원은 각자 자신의 이메일에 접속하면 설치 메일을 확인할 수 있습니다. 설치 메일에서 "설치페이지 바로가기"를 클릭하면 설치 페이지로 이동하고, 에이전트 설치가 가능합니다. 메일 설치의 경우 사원 이름과 이메일을 넣지 않아도 자동으로 인증 및 설치가 진행됩니다.

# 4. 수동 설치

| 시리얼 번호 LO15060589             | 요약보고서                                 | 현황보고서                                 | 월간보고서 |                 | 관리자   | 센터    |
|-------------------------------|---------------------------------------|---------------------------------------|-------|-----------------|-------|-------|
| 🚍 관리자 센터                      | 메이꼬트 배포                               |                                       |       |                 |       |       |
| 조진도 과리                        | ····································· |                                       |       |                 |       |       |
| · 조진도 성정                      | / 헤이션트 일차 옵션                          |                                       |       |                 |       |       |
| • 기름 설정                       | ● 1인 1PC 설치 ○ 1인 1                    | 며러 대 PC 설치                            |       |                 |       |       |
| - 통합 계정 설정                    |                                       |                                       |       |                 |       |       |
| • 관리자계정 보안설정                  | > IP기바 에이저트 석치 석전5                    | 리 1만보기                                |       |                 |       |       |
| 관리자 메뉴                        |                                       |                                       |       |                 |       |       |
| · <u>에이전트 배포</u>              | ● 활성화 ○ 비활성화                          |                                       |       |                 |       |       |
| <ul> <li>공지사항설정</li> </ul>    |                                       |                                       |       |                 |       |       |
| • 알림메일 설정                     | 에이전트 다운로드 경로                          |                                       |       |                 |       |       |
| 서비스 게시판                       |                                       | en en la Verstell Verstell etc.       |       |                 |       |       |
| • 업데이트 공지                     | https://checkout3.omcekeep            | ier, co, kr/install/install, pnp      |       |                 |       |       |
| C.                            |                                       |                                       |       |                 |       |       |
| 🕑 임시 비밀번호 발급                  | 에이전트 설치메일 보내기                         |                                       |       |                 |       |       |
|                               | 그룹선택 : 지란지교소프트                        | · · · · · · · · · · · · · · · · · · · |       |                 |       |       |
| ■ 메미전트 설치현황                   |                                       |                                       |       |                 |       | 71.18 |
| ▶ 라미센스 구매수량 (100)<br>도지로 로그에요 | ○ 비설시 인원 ● 전세 인원 :                    | <u> </u>                              |       |                 |       | 24    |
| ▶ 조직도 등록민원 (5) C <sup>4</sup> |                                       | 부서/미름                                 |       | E-mail          | 설치 현황 | 삭제 허용 |
| ▶ 에이전트 설치 ( <u>1</u> ) Ľ      | □ 지란지교소프트 > 인사팀                       | > 인사A                                 |       | 인사A@e-mail.com  | 설치    |       |
| ▶ 에이전트 미설치 ( <u>4</u> )       | □ 지란지교소프트 > 마케팅                       | 팀 > 마케팅A                              |       | 마케팅A@e-mail.com | 미설치   |       |
| ▶ 라이선스 만료일 2111-11-11         | □ 지란지교소프트 > 개발팀                       | >개발A                                  |       | 개발A@e-mail.com  | 미설치   |       |
|                               | □ 지란지교소프트 > 개발팀                       | > 개발B                                 |       | 개발B@e-mail.com  | 미설치   |       |
|                               | 🔲 지란지교소프트 > 영업팀                       | > 영업A                                 |       | 영업A@e-mail.com  | 미설치   |       |
|                               | 전취메인 티비기                              |                                       |       |                 |       |       |

에이전트 배포 화면에서 에이전트 다운로드 URL 경로로 확인할 수 있습니다. 관리자는 사원들이 에이전트를 직접 수동 설치할 수 있도록 사내 게시판 등을 통해 "에이전트 다운로드 경로"를 공지합니다.

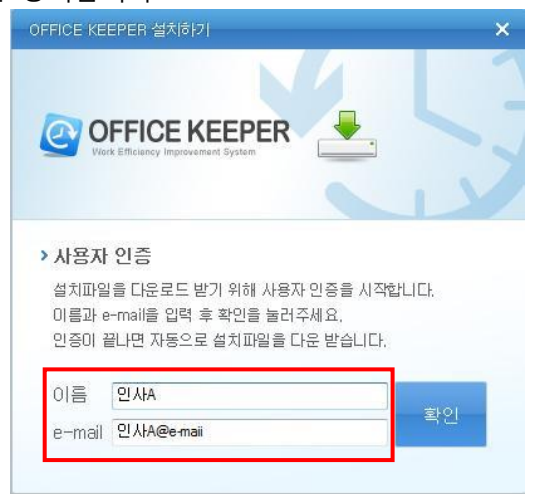

다운로드 후 설치 화면에서 조직도에 등록된 이름, e-mail을 입력해야 설치가 가능합니다.

# 5. 설치 후 체크사항

2) 에이전트 체크(사용자)

## 1) 에이전트 체크(관리자)

| 시리얼 번호 L015060589            | 요약보고서                        | 현황보고서                                 | 월간보고서 | 설정                         | 관리자   | ⊦센터   |
|------------------------------|------------------------------|---------------------------------------|-------|----------------------------|-------|-------|
| 📄 관리자 센터                     | 에이전트 배포                      |                                       |       |                            |       |       |
| 조직도 관리                       | > 에이전트 설치 옵션                 |                                       |       |                            |       |       |
| • 조직도 설정                     |                              |                                       |       |                            |       |       |
| • 그룹 설정                      | ● 1번 IPC 설치 () 1번 U          | 거리 내 PC 설시                            |       |                            |       |       |
| • 통합 계정 설정                   | ▶ IP기반 에미전트 설치 <u>설정</u> 5   | <u>ë IP보기</u>                         |       |                            |       |       |
| • 관리자계정 보안설정                 | ● 화성하 ○ 비화성하                 |                                       |       |                            |       |       |
| 관리자 메뉴                       |                              |                                       |       |                            |       |       |
| • <u>에이전트 배포</u>             | 에이전트 다운로드 경로                 |                                       |       |                            |       |       |
| • 공지사항설정                     | https://checkout3.officekeep | er og kr/install/install obn          |       |                            |       |       |
| • 알림메일 설정                    | interver interverse          | er, eo, kiy matany matan, prip        |       |                            |       |       |
| 서비스 게시판                      | 에이전트 설치메일 보내기                | ▶ 에이전트 설치매일 보내기                       |       |                            |       |       |
| • 업데이트 공지                    | 그룹선택 : 지란지교소프트               | · · · · · · · · · · · · · · · · · · · |       |                            |       |       |
| 🔗 엄시 비밀번호 발급                 | 2 🔿 미설치 인원 💿 전체 인원 🚦         | 보기                                    |       |                            |       | 검색    |
|                              |                              | 부서/미름                                 |       | E-mail                     | 설치 현황 | 삭제 허용 |
| 🗐 베미선트 설지현황                  | □ 지란지교소프트 > 인사팀              | > 인사A                                 |       | 인사A@e-mail.com             | 설치    |       |
| ▶ 라비선스 구배수량 (100)            | □ 지란지교소프트 > 마케팅              | 팀 > 마케팅A                              |       | 마케팅A@e-mail.com            | 미설치   |       |
| → 조직도 등록인원 (5) 대             | □ 지란지교소프트 > 개발팀              | > 개발A                                 |       | 개발A@e-mail, <mark>3</mark> | 미설치   |       |
| → 메이전트 설치 ( <u>1</u> ) 더<br> | □ 지란지교소프트 > 개발팀              | > 개발B                                 |       | 개발B@e-mail.com             | 미설치   |       |
| ▶ 에이전트 마설치 ( <u>4</u> ) 🖆    | □ 지란지교소프트 > 영업팀              | > 명업A                                 |       | 영업A@e-mail.com             | 미설치   |       |
| ▶ 라미선스 만료일 2111-11-11        | 설치메일 보내기                     |                                       |       |                            |       |       |

- 에이전트 설치현황에서 라이선스 구매수량, 조직도에 등록된 인원, 에이전트 설치한 인원, 에이전트 미설치 인원, 백신설치(부가서비스)인원을 한눈에 확인할 수 있습니다.
- ② 조직도에 등록된 전체인원 보기와 미설치 인원 보기로 설치현황을 확인할 수 있습니다.
- ③ 사용자별 에이전트 설치 및 미설치 여부를 확인할 수 있습니다.

| 오피스키퍼     |   |
|-----------|---|
| 💽 🛤 🐠 🔁 🎼 | A |

① 트레이아이콘에 오피스키퍼 아이콘이 실행됩니다.

| 19                | 작업 관리자          | - 🗆 ×         |
|-------------------|-----------------|---------------|
| 파일(F) 옵션(O) 보기(V) |                 |               |
| 프로세스 성능 앱 히스토리    | 리 시작프로그램 사용자 세부 | 회정보 서비스       |
| 이름                | PID             | 사용자 이름 ^      |
| 💷 audiodg.exe     | 5560            | LOCAL SERVICE |
| CSrss.exe         | 1324            | SYSTEM        |
| Csrss.exe         | 416             | SYSTEM        |
| 💷 dasHost.exe     | 1500            | LOCAL SERVICE |
| iexplore.exe      | 548             | Win7          |
| iexplore.exe      | 4692            | Win7          |
| igfxpers.exe      | 2260            | Win7          |
| igfxtray.exe      | 524             | Win7          |
| IMEDICTUPDATE.EXE | 1492            | SYSTEM        |
| Ibi_senvice.eve   | 1572            | SVSTEM        |
| o jsmamon.exe     | 6532            | SYSTEM        |
| o jsnpmon.exe     | 3908            | SYSTEM        |
| issvcmon.exe      | 1600            | SYSTEM        |
| o jsupmon.exe     | 3800            | Win7          |
| KeriME.eve        | 2069            | Wie7          |
| LMS.exe           | 3096            | SYSTEM        |
| Isass.exe         | 592             | SYSTEM 🗸      |
| 간단히(D)            |                 | 작업 끝내기(E)     |

② 작업관리자를 실행하여 오피스키퍼 프로세스 3개가 실행되어 있는지 확인합니다.
 (프로세스 이름은 jssvcmon, jsnpmon, jsupmon)

#### 3) 출력물 관리 체크(사용자)

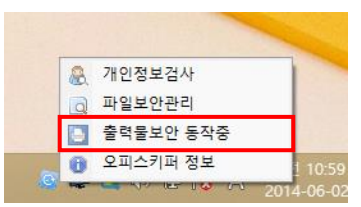

에이전트가 설치된 PC의 트레이아이콘 메뉴에 출력물보안 동작중이라고 표시됩니다.
 관리자가 출력물 관리기능을 활성화시에만 표시되고 비활성화시에는 표시되지 않습니다.

# V. 설치 시 장애 발생 및 조치 방법

# 1. 인터넷에 연결되어 있지 않음

|            | 림 메세지                  | x    |
|------------|------------------------|------|
|            | 🛕 인터넷 연결을 확인해 주십시오.    |      |
| 사용         |                        |      |
| 설치I<br>이름] | 확인                     |      |
| 인증이        | 티고 사장그도 열시파일을 다운 편답니다. |      |
| 이름         | 인사A                    | ±101 |
| e-mail     | 인사A@e-maii             | 확인   |

인터넷 사용 불가능으로 인한 장애입니다.

인터넷이 사용 불가능한 경우 오피스키퍼 설치 파일을 다운로드 받을 수 없습니다. 인터넷 가능여부를 확인 후 설치를 다시 시도 해보시기 바랍니다.

## 2. 잘못된 사용자 정보 입력

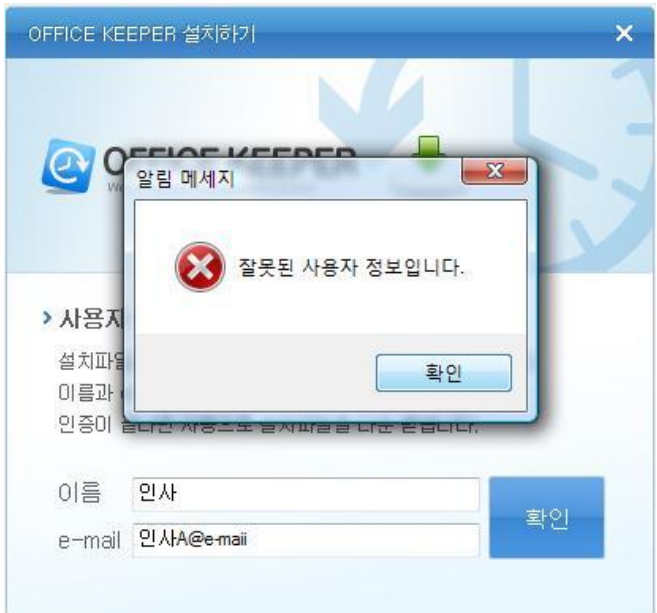

잘못된 사용자 정보 입력으로 인한 장애입니다.

관리자를 통해 관리자 웹 페이지에서 조직도에 설정되어 있는 자신의 사용자 정보(이름과 이메일 주소)를 정확히 확인하여 설치를 다시 시도 해보시기 바랍니다.

#### 3. 계약해지 시 에이전트 삭제

계약해지 시 기존에 설치되어 있던 에이전트는 제어판의 "프로그램 제거"에서 삭제하실 수 있습니다.(계약해지 시 모든 에이전트가 삭제허용으로 전환됩니다.)

"프로그램 제거"를 실행하시면 아래와 같이 삭제 프로그램이 실행되며, 제거를 클릭하셨을 때 삭 제가 진행됩니다.

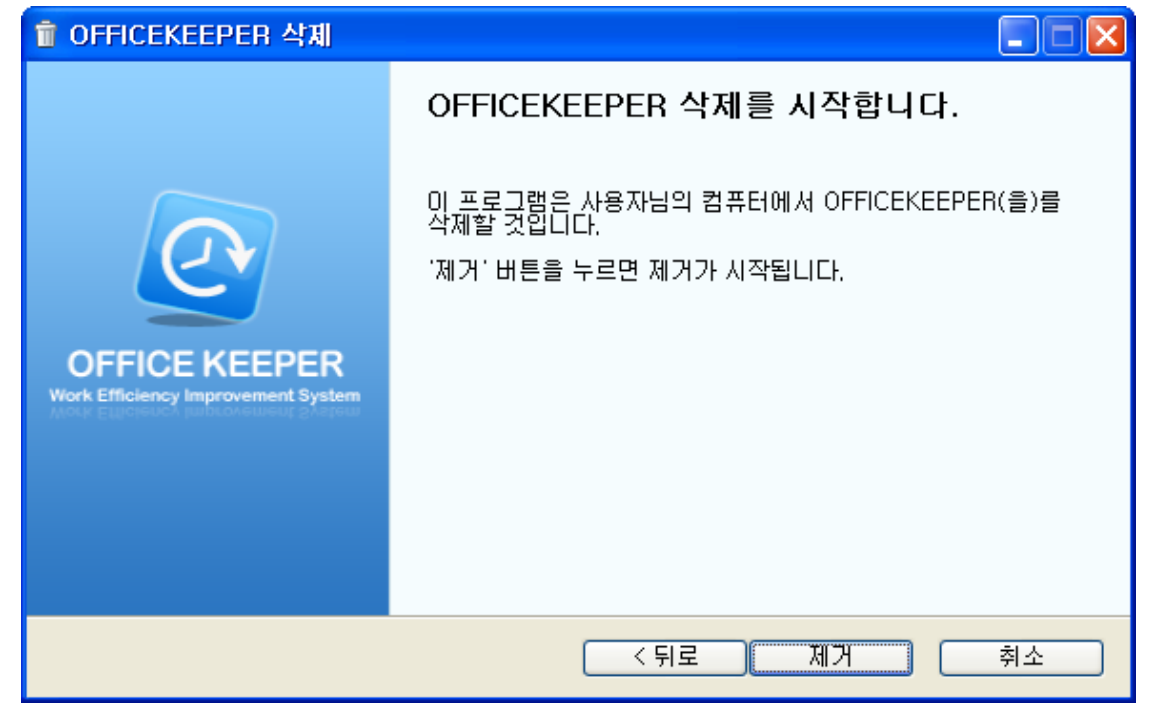